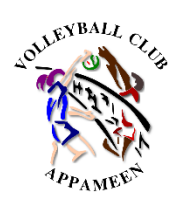

### Inscription en ligne au

### Volley-Ball Club Appaméen

# 1/ Créer son compte ou se connecter sur https://my.ffvolley.org/

Si je suis mineur, je demande à un de mes parents ou représentants légaux de créer son propre puis de passer par « Ajouter un enfant » en bas de l'écran.

### 2/ Suivre les instructions, et prendre soin aux choix sur les pages suivantes :

Page « Qu'aimeriez-vous faire ? » :

Choisir « Jouer en compétition » pour les sections Ecole de volley, M18 Féminines ou Masculins

Choisir « Jouer en loisir compétition (extension compet'lib) » pour la section loisir

Page « Dans quelle discipline ? »

Choisir « En salle »

Page « Merci de choisir un choix de créneau ou d'équipe », choisir :

□ Ecole de volley (M17 à M13 – 2011 à 1028)

□ M18 Féminines Compétition (2006 à 2010)

□ M18 Masculins Compétition (2006 à 2010)

□Loisirs Competlib (2008 et avant)

Page « Surclassement » (mineur uniquement) :

□Sélectionner

□ Ne pas sélectionner

**3/ Valider votre dossier d'inscription.** Vous pouvez prendre en photo toutes les pièces à ajouter à votre dossier, prenez juste soin de la lisibilité de celles-ci.

4/ Procéder au paiement sur le site HelloAsso :

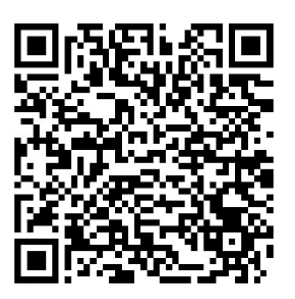

ou <u>https://urlz.fr/nsbK</u>

Si vous bénéficiez du Pass'Sport, renseignez votre code sur l'écran de vos coordonnées, puis utilisez le code promo : « PASS-SPORT » au moment du paiement pour appliquer automatiquement la déduction des 50€

**<u>ATTENTION</u>**: sur la page « Récapitulatif » du paiement, pensez à modifier « Votre contribution au fonctionnement de HellAsso » pour ne pas payer de frais supplémentaires (sauf si vous souhaitez soutenir ce site de paiement en ligne qui n'a pas de lien avec le VBCA).

# 5/ Votre dossier sera définitivement validée après vérification de tous les éléments de votre dossier

6/ Besoin d'aide ? → <u>vbca.pamiers@gmail.com</u> ou sur WhatsApp/SMS 06.61.31.75.40